## Inhaltsverzeichnis

| Inhaltsverzeichnis                                                     | 1  |
|------------------------------------------------------------------------|----|
| Datenpflege für die hochschulübergreifende Studierendenstatistik BaWue | 2  |
| Datenpflege für hochschulübergreifende Studierendenstatistik           | 2  |
| Standorte                                                              | 2  |
| Stichtage                                                              | 2  |
| Eingabe über manuelle Schnittstelle                                    | 3  |
| Repository-Variable für ZUL "gültige Bewerbungen" anpassen             | 4  |
| Studienfächer                                                          | 6  |
| Abschlüsse                                                             | 6  |
| Validierung                                                            | 7  |
| Semesterberichte Fachhochschulen                                       | 7  |
| Tabelle 1                                                              | 7  |
| Tabelle 2                                                              | 12 |
| Tabelle 3                                                              | 13 |
| Tabelle 4                                                              |    |
| Tabelle 5                                                              |    |
| Tabelle 7                                                              | 15 |
| Semesterberichte Päd. Hochschulen                                      | 16 |
| Validierung Tabelle 1 Bewerbungen                                      | 16 |
| Validierung Tabelle 2-12 Studierende                                   | 17 |

# Datenpflege für die hochschulübergreifende Studierendenstatistik BaWue

Kategorie:HBS

Kategorie:HISinOne-Dokumentation

•Kategorie:Business Intelligence Analysen-Dokumentation

# Datenpflege für hochschulübergreifende Studierendenstatistik

Das folgende Dokument beschreibt die Konfiguration der hochschulübergreifenden Studierendenstatistik Baden-Württemberg ("Semesterberichte").

## Standorte

Für die Standorte muss in SOSPOS in der Tabellek\_stort das Feld *astat* gepflegt werden. Die Werte für die jeweiligen Standorte finden Sie im Schlüsselverzeichnis des KENN-Moduls in der Maske: Grunddaten und Kennzahlen -> Zentrale Kennzahlen -> Schlüsselverzeichnis Kenn-Modul. Dort den Filter *Merkmal* auf *Standort (amtlich)* stellen und bestätigen. Als Ergebnis erhalten Sie eine Tabelle, in der Sie den Schlüssel zu den Standorten erhalten. In der Spalte Schlüssel steht der Schlüssel zu dem jeweiligen Standort und in der SpalteÜberg. Schlüssel steht der Schlüssel der Hochschule zu der dieser Standort gehört.

# Schlüsselverzeichnis Kenn-Modul

Merkmal: Standort (amtlich) ; User: superx Stand: 15.11.2010

Datensatz 1 - 26 von insgesamt 26 Sätzen.

| Schlüssel | Druck           | Überg.<br>Schlüssel | Gruppierung |
|-----------|-----------------|---------------------|-------------|
| 6841      | Albstadt        | 6.842               |             |
| 8171      | Bad Mergentheim | 8.710               |             |
| 6731      | Esslingen       | 6.731               |             |
| 8172      | Friedrichshafen | 8.710               |             |
| 6741      | Furtwangen      | 6.741               |             |
| 6792      | Geislingen      | 6.791               |             |
| 6732      | Göppingen       | 6.731               |             |
| 8173      | Heidenheim      | 8.710               |             |
| 6751      | Heilbronn       | 6.751               |             |
| 8174      | Horb            | 8.710               |             |
| 8175      | Karlsruhe       | 8.710               |             |

## Stichtage

Die Stichtage können Sie in der MaskeStichtage Verwalten bearbeiten. Diese finden Sie unter: Grunddaten und Kennzahlen ->

Administration Kenn-Modul -> Stichtage verwalten. In dem Filter *Stichtagsart* wählen Sie *Studierendenstatistik (Land)* aus und bestätigen Sie dieses. In der Spalte Bearbeiten können Sie die vorhandenen Stichtage bearbeiten, (z. B. das Häkchen bei Beim*Update berechnen* ändern), löschen und auch ein neues anlegen über die Schaltfläche Neu (die Schaltfläche Neu befindet sich in dem Fenster, welches sich nach Anklicken der Schaltfläche Bearbeiten öffnet).

#### Datenpflege für die hochschulübergreifende Studierendenstatistik BaWue Stichtage verwalten

| Art d. Stichtags                | Bezugszeit | Bezugsart | Beim<br>Update<br>berechnen | Exportieren | Bearbeiten | Kostenarten-<br>Hierarchie<br>zuordnen | Kostenstellen-<br>Hierarchie<br>zuordnen |
|---------------------------------|------------|-----------|-----------------------------|-------------|------------|----------------------------------------|------------------------------------------|
| Studierendenstatistik<br>(Land) | 20091      | Semester  | Ja                          | Ja          | N          |                                        |                                          |
| Studierendenstatistik<br>(Land) | 20092      | Semester  | Ja                          | Ja          | N          |                                        |                                          |
| Studierendenstatistik<br>(Land) | 20101      | Semester  | Ja                          | Ja          | N          |                                        |                                          |
| Studierendenstatistik<br>(Land) | 20102      | Semester  | Ja                          | Ja          | N          |                                        |                                          |

#### Stichtagsart: Studierendenstatistik (Land) ; User: superx Stand: 13.12.2010

Bei Klick auf Bearbeiten öffnet sich folgendes Fenster:

| Stichtage des KENN-Moduls<br>bearbeiten |                     |             |            | In diesem Formular können Sie Stichtage und Zeiträume des KENN-Moduls bearbeiten.<br>Wenn die Tabelle zu umfangreich ist, sollten Sie die Maske 'Stichtage verwalten' nutzen, dort können<br>Sie flexibel filtern. |                             |             |           |         |  |  |  |
|-----------------------------------------|---------------------|-------------|------------|----------------------------------------------------------------------------------------------------|-----------------------------|-------------|-----------|---------|--|--|--|
| тid                                     | Stichtag<br>(Datum) | Bezugszeit* | Bezugsar   | tStichtagsart                                                                                                    | Beim<br>Update<br>berechnen | Exportieren |           |         |  |  |  |
| 246                                     | 01.05.2009          | 20091       | Semester 🖨 | Studierendenstatistik (Land)                                                                                                    |                             |             | Speichern | Löschen |  |  |  |
|                                         | Neu                 |             |            |                                                                                                    |                             |             |           |         |  |  |  |

Weitere Einzelheiten finden Sie unter dem PunktStichtage des KENN-Moduls.

## Eingabe über manuelle Schnittstelle

Um selber Tabellen wie z. B. die Tabelle **Studierende (Semesterberichte)** zu füllen (Daten hinzufügen oder komplette Tabelle ersetzen), gibt es in dem KENNX-Modul eine Maske als Schnittstelle. Hier können Sie auf einfachste Art z. B. die Daten aus einer Exceltabelle in die Datenbank einfügen.

Achtung:

Diese Funktion ist in der derzeitigen Phase nur für das MWK BaWue verfügbar.

Wichtiger Hinweis zur Exceldatei: jede Spalte hat einen speziell definierten Datentyp, einsehbar mit Markieren -> rechte Maustaste -> Zelle formatieren. Diese darf nicht geändert werden. Das ist wichtig, sonst würden ggf. bei Textfeldern mit Zahlen die führenden Nullen entfernt. Außerdem dürfen die Spaltenreihenfolge, die Namen der Spaltenüberschriften und der Registerkarten nicht geändert werden.

Wir haben alle drei Hinweise in einem Screenshot gebündelt:

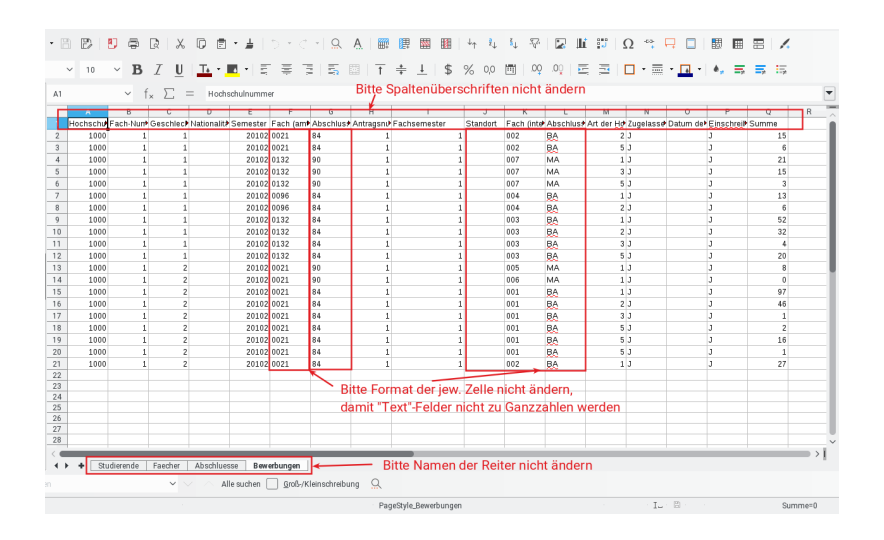

Wir haben ein aktuelles Muster auf der Homepage des KENN-Moduls hinterlegt:

http://www.superx-projekt.de/doku/kenn\_modul/muster\_manuelle\_schnittstelle\_semesterberichte.xls

Im HÜS rufen Sie die Maske Grunddaten und Kennzahlen -> Datenlieferung -> Grunddaten und Kennzahlen hinzufügen (Datei) auf, und geben dort im Feld Datei die Excel-Datei an.

| Sie sind hier: Abfragen > Grunddaten und Kennzahlen > Datenlieferung > Grunddaten und Kennzahlen hinzuf | Datei)- Beicht erstellen 📎 🔍 🗐 🕄<br>Fügen (Datei) |
|----------------------------------------------------------------------------------------------------|---------------------------------------------------|
|                                                                                                    |                                                   |
| * Hochschule HS Grindsbruch                                                                             |                                                   |
| Semester SoSe 2018                                                                                      |                                                   |
| * Jahr 2017 🗸                                                                                           |                                                   |
| * Job Semesterberichte BaWue 🔻                                                                          |                                                   |
| * Datei Durchsuchen 0050_Korr_Semesterbericht_SS                                                        | S2018.xls                                         |
| * Modus Alles löschen und hinzufügen                                                                    |                                                   |
| Abschicken Zurücksetzen                                                                                 |                                                   |
|                                                                                                    |                                                   |

Weitere Einstellungen:

- Bei dem Maskenfeld Job wählen Sie die Zeile Semesterberichte BaWue
- Bei dem Maskenfeld **Hochschule** geben Sie die jeweilige Hochschule an. Achtung: wenn die Hochschule von der Hochschulnummer in der Excel-Datei abweicht, werden die Daten nicht importiert. Dies ist gewissermaßen eine Sicherheutsüberprüfung.
- Das Feld Modus können Sie leer lassen. Wenn Sie "Löschen und hinzufügen" angeben, werden alle Lieferdaten des heutigen Tages und der angegebenen Hochschule zunächst gelöscht. Ansonsten werden die Daten einfach hinzugefügt.
- Das Feld Semester und Jahr wird ignoriert, es werden die Semester aus der Excel Datei übernommen.

Nach Bestätigung Ihrer Auswahl über Abschicken erhalten Sie ein Protokoll.

| Grunddaten und Kennzahlen hinzufügen (Datei)           |                                                                                                    |                                                                                                    |  |  |  |  |  |
|--------------------------------------------------------|----------------------------------------------------------------------------------------------------|----------------------------------------------------------------------------------------------------|--|--|--|--|--|
| Hochschule: <b>HS Grindsbru</b><br>Stand: 05.10.2017   | ich ; Semester: SoSe 2018 ; Jahr. 2017 ;                                                                                                    | Job: Semesterberichte BaWue ; Modus: Alles löschen und hinzufügen ; User: superx                    |  |  |  |  |  |
| Datensatz 1 - 30 von insges                            | amt 32 Sätzen 🕨 🗎                                                                                                    | Beispiel Studierende:                                                                               |  |  |  |  |  |
|                                                        |                                                                                                    | Import<br>Kommentar                                                                                 |  |  |  |  |  |
| Prüfselektion vor Durchführung                         | von Ladejob Semesterberichte BaWue                                                                                                    |                                                                                                    |  |  |  |  |  |
| Datensätze Abschlüsse: O                               |                                                                                                    |                                                                                                    |  |  |  |  |  |
| Prüfselektion vor Durchführung                         | von Ladejob Semesterberichte BaWue                                                                                                    |                                                                                                    |  |  |  |  |  |
| Datensätze Studierende: O                              | <b></b>                                                                                                    | Vorher                                                                                              |  |  |  |  |  |
| Prüfselektion vor Durchführung                         | von Ladejob Semesterberichte BaWue                                                                                                    |                                                                                                    |  |  |  |  |  |
| Datensätze Bewerbungen: 0                              |                                                                                                    |                                                                                                    |  |  |  |  |  |
| Prüfselektion vor Durchführung                         | von Ladejob Semesterberichte BaWue                                                                                                    |                                                                                                    |  |  |  |  |  |
| Datensätze Fächer: 0                                   |                                                                                                    |                                                                                                    |  |  |  |  |  |
| INFO - Init pdi database conne                         | ction eduetl (DBName:hues)                                                                                                    |                                                                                                    |  |  |  |  |  |
| INFO - Job-Param: MODUS                                |                                                                                                    |                                                                                                    |  |  |  |  |  |
| INFO> defaults to 2                                    |                                                                                                    |                                                                                                    |  |  |  |  |  |
| INFO - Job-Param: PATH_TO_                             | UPLOADFILE                                                                                                    |                                                                                                    |  |  |  |  |  |
| INFO> defaults to file:///hom                          | e/superx/git/edustore/doc/kenn_modul/muster_m                                                                                                    | nanuelle_schnittstelle_semesterberichte.xls                                                         |  |  |  |  |  |
| INFO - PARAM Job = 18                                  |                                                                                                    |                                                                                                    |  |  |  |  |  |
| INFO - PARAM Hochschule = 5                            | i0                                                                                                    |                                                                                                    |  |  |  |  |  |
| INFO - PARAM Semester = 203                            | .81                                                                                                    |                                                                                                    |  |  |  |  |  |
| INFO - PARAM Modus = 2                                 |                                                                                                    |                                                                                                    |  |  |  |  |  |
| INFO - PARAM Jahr = 2017                               |                                                                                                    |                                                                                                    |  |  |  |  |  |
| INFO - PARAM PATH_TO_UPL                               | OADFILE = /home/supers/Projekte/mwk_bawue/h                                                                                                    | hues-mirror/tomcat/temp/0050_Korr_Semesterbericht_SS2018.xls                                        |  |  |  |  |  |
| INFO - PARAM dokettlejob =                             |                                                                                                    |                                                                                                    |  |  |  |  |  |
| INFO -                                                 |                                                                                                    |                                                                                                    |  |  |  |  |  |
| Job file:///home/superx/Projekt<br>errors              | elmwk_bawuelhues-mirrorItomcatlwebapps/super                                                                                                    | x/WEB-INF/conffedustore/db/module/kennx/etl/sember/sember_load.kjb executed with result: true and O |  |  |  |  |  |
| Prüfselektion nach Durchführu                          | ng von Ladejob Semesterberichte BaWue                                                                                                    |                                                                                                    |  |  |  |  |  |
| Datensätze Studierende: 12                             | Nachher                                                                                                    |                                                                                                    |  |  |  |  |  |
| Prüfselektion nach Durchführu                          | ng von Ladejob Semesterberichte BaWue                                                                                                    |                                                                                                    |  |  |  |  |  |
| Datensätze Bewerbungen: 1                              |                                                                                                    |                                                                                                    |  |  |  |  |  |
| Provide of a fail of a start of the Provide Alf in the | and the state of the state of t |                                                                                                    |  |  |  |  |  |

Das Protokoll zeigt die Anzahl der Datensätze vorher und nachher.

Die Daten befinden sich damit in einem Ladebereich, am Abend werden die Daten dann ins Data Warehouse übernommen und befinden sich dann auch im normalen Ladeprotokoll.

### Repository-Variable für ZUL "gültige Bewerbungen" anpassen

Damit die gültigen Bewerber/-innen auch richtig angezeigt werden, müssen diese selektiert werden. Die Selektion selbst ist von Hochschule zu Hochschule unterschiedlich. Daher wurde ein hochschulspezifischer Filter angelegt, der im ZUL-Modul verwaltet wird. In der Repositoryvariable

"ZUL\_FILTER\_AGGR" steht eine SQL-Bedingung, die wahr sein muss, um einen Datensatz als gültigen Bewerber/gültige Bewerberin einzustufen. Gehen Sie dazu in das Menü Administration -> Tabelle suchen -> Stichwort repo -> dort auf die TabelleHochschul-Repository (Liste).

# **Tabelle suchen**

Stichwort: **repo** ; User: superx

| Name          | Tabelle       | Beschriftung         | Bearbeiten |
|---------------|---------------|----------------------|------------|
| sx_repository | sx_repository | Hochschul-Repository | 1          |

#### Dort suchen Sie den Filter ZUL\_FILTER\_AGGR

 ${\bf Hochschul-Repository.}\ \dot{{\bf l}}$  Nach Änderungen sollten Sie den Cache aktualisieren SuperX-Manager

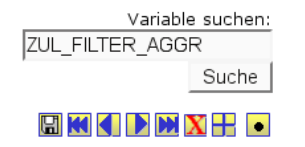

Es erscheint ein Bearbeitungsformular:

| Hochschul-Reposi     | i <b>tory. İ</b> Nach Änderungen sollten Sie den Cache aktualisieren                                                                                          | â |
|----------------------|----------------------------------------------------------------------------------------------------|---|
| SuperX-Manager       |                                                                                                    |   |
|                      | 🖾 🗙 🕀                                                                                                    |   |
|                      |                                                                                                    |   |
| tid                  | 90                                                                                                    |   |
| Variablenname        | ZUL_FILTER_AGGR                                                                                                    |   |
| Inhalt der Variable  | and (B. <u>verarbkz</u> in (select <u>appr</u> from <u>zul_k_verarbkz</u> where <u>uniquename</u> in ('BA','IM','EX','BB')) or<br>B. <u>verarbkz</u> is null) |   |
| Beschriftung (kurz)  | Gültige Bewerbungen                                                                                                    |   |
| Kommentar/Anleitung  | Hier werden Bewerbungen generell gefiltert                                                                                                    |   |
|                      |                                                                                                    |   |
| Art der Variable     | ZUL_AGGR_FILTER                                                                                                    |   |
| Art der Variable (2) |                                                                                                    |   |
| Sachgebiet           | Bewerbung, Zulassung                                                                                                    |   |
| Sortierschlüssel 1   | 1                                                                                                    |   |
| Sortierschlüssel 2   | 0                                                                                                    |   |
| Sortierschlüssel 3   | 0                                                                                                    |   |
| Aktiv (1,0)          | 1                                                                                                    |   |
| Gültig von           | 01.01.1900                                                                                                    |   |
| Gültig bis           | 31.12.3000                                                                                                    | ~ |

Im Auslieferungszustand steht dort:

and (B.fehlerkz != 'F' or B.fehlerkz is null)

Möchten Sie anstatt einer Auswahl lieber eine bestimmte Selektion ausschließen, ändern Sie den Anfang wie folgt:

and (B.fehlerkz not in ( ...

Dies könnte dann z. B. so aussehen:

and (B.fehlerkz not in ('F','-') or B.fehlerkz is null)

An manchen Hochschulen wird auch eine ganz andere Spalte benutzt. Dies ist natürlich auch möglich. Beispiel:

and (B.verarbkz in (select apnr from zul\_k\_verarbkz where uniquename in ('BA','IM','EX','BB')) or B.verarbkz is null)

Wichtig ist hierbei nur ('BA','IM','EX','BB'). Diese Kette können Sie beliebig erweitern, kürzen und ändern, je nachdem welche Verarbeitungskennzeichen Sie nutzen. Es muss lediglich der Text zwischen zwei Hochkommata stehen und diese mit Kommas getrennt sein.

Nach einer Änderung müssen Sie den ZUL-Update neu starten bzw. eine Nacht warten. Kontrollieren Sie dann die Werte anhand der Abfrage **Bewerbungsprozess nach Studiengang**.

#### Studienfächer

Wenn in der Tabelle 3, 4 oder 5 die Zeile "Summe unbekanntes Fach" auftaucht, gibt es Studienfächer, deren amtlicher Fachschlüssel falsch ist, bzw. fehlt. Um welche Fachschlüssel es sich handelt, finden Sie im Prüfprotokoll im Kenn-Modul.

## Prüfprotokoll Grunddaten, Kennzahlen

| Quelltabe  | lle: <b>sos_k_</b>   | <b>stg</b> ; User: sup   | perx Stand: 07.12.2010                       |         |
|------------|----------------------|--------------------------|----------------------------------------------|---------|
| Datum      | Tabelle<br>in SuperX | Tabelle<br>im Quellsyst. | Problem                                      | Aktion  |
| 07.12.2010 | kenn_stg_astat       | sos_k_stg                | Das Fach b079 hat keinen gültigen ASTAT-Wert | Warnung |

In **Grunddaten und Kennzahlen** -> Semesterberichte -> Studienfächer werden alle bekannten Fächer mit deren Schlüssel angezeigt. Relevant sind nur die ersten 2 Spalten Schlüssel und Druck. In diesem Beispiel gibt es das Fach mit dem Schlüssel*b079* nicht.

## Studienfächer

User: superx Stand: 07.12.2010

Datensatz 1 - 30 von insgesamt 278 Sätzen 🕨

| Schlüssel | Druck                                                                    | Überg.<br>Schlüssel | Gruppierung    |
|-----------|--------------------------------------------------------------------------|---------------------|----------------|
| 0141      | Abfallwirtschaft                                                         | SB63                | Fach (amtlich) |
| 0002      | Afrikanistik                                                             | SB13                | Fach (amtlich) |
| 0138      | Agrarbiologie                                                            | SB58                | Fach (amtlich) |
| 0125      | Agrarökonomie                                                            | SB58                | Fach (amtlich) |
| 0003      | Agrarwissenschaft/Landwirtschaft [Agrarwiss./Landwirt.]                  | SB58                | Fach (amtlich) |
| 0001      | Ägyptologie                                                              | SB13                | Fach (amtlich) |
| 0188      | Allgemeine Literaturwissenschaft                                         | SB7                 | Fach (amtlich) |
| 0152      | Allgemeine Sprachwissenschaft/Indogermanistik [Allg. Spr.wiss./Indoger.] | SB7                 | Fach (amtlich) |
| 0272      | Alte Geschichte                                                          | SB5                 | Fach (amtlich) |
| 0006      | Amerikanistik/Amerikakunde                                               | SB10                | Fach (amtlich) |
| 0007      | Angewandte Kunst                                                         | SB76                | Fach (amtlich) |
| 0284      | Angewandte Sprachwissenschaft                                            | SB7                 | Fach (amtlich) |
| 0140      | Angewandte Systemwissenschaften                                          | SB61                | Fach (amtlich) |

## Abschlüsse

Die hochschulinternen Abschlüsse werden über den amtlichen Schlüssel den jeweiligen Abschlussgruppenzugeordnet. Bei der Studierendenund Bewerberstatistik der pädagogischen Hochschulen Baden-Württembergs werden darüber hinaus auch spezielle Abschlussgruppen auf der

#### Datenpflege für die hochschulübergreifende Studierendenstatistik BaWue

Basis der internen Abschlüsse gebildet. Wenn hier interne Abschlüsse nicht zugeordnet werden können, erscheint im Prüfprotokoll eine Warnung: Der Abschluss xy hat keine Abschlussgruppe. Diese Meldung erscheint aber nur im Profil der pädagogischen Hochschulen Baden-Württembergs.

Wenn Sie diese Meldung erhalten, prüfen Sie bitte den internen Abschluss. Ggf. muss die Abschlussgruppe dann noch über eine Erweiterung des KENN-Moduls eingepflegt werden. Dies muss vom Softwarehersteller gemacht werden, die Hochschulen selbst haben hier keine Schreibmöglichkeit.

## Validierung

## Semesterberichte Fachhochschulen

Sie können die Zahlen der Semesterberichte aus dem KENN-Modul auch mit denen aus dem SOS-Modul validieren. Dazu führen Sie aus dem jeweiligen Modul eine Maske aus mit den gleichen Filtereinstellungen und vergleichen das Ergebnis.

Die Standardfilter für die Semesterberichte sind wie folgt:

- Köpfe oder Fälle: Köpfe
- Semester: z.B. SoSe 2010
- Hörerstatus: Haupt/Neben/Zweithörer (nur im KENN-Modul)
- Status: Alle ohne Beurl., ohne Exmatr.
- nur in Studierenden-Komponente:
  - · Filter Studierende: nur Haupt/Neben/Zweithörer
  - Stichtag: Studierendenstatistik (Land)

Als Beispiel wird hier die Maske Studierende, Prüfungen -> Studierende -> Studierende pro Fachsemester verwendet. Der Filter Stichtag in dem SOS-Modul muss für die Validierung immer auf *Studierendenstatistik (Land)* gesetzt sein. Grund: hier wird in SuperX KENN ein eigener Stichtag definiert (s.u.).

#### Tabelle 1

In der Tabelle 1 erhalten wir sehr viele Ergebnisse, sodass wir die Tabellen 3-5 anhand der Ergebnisse aus Tabelle 1 später validieren können. Dazu müssen aber zunächst die Werte der Tabelle 1 stimmen. Um die Übersicht nicht zu verlieren wird die Tabelle in 3 Bereiche aufgeteilt: Bewerber, Studienanfänger und Studierende.

Validierung Bewerber in Tab. 1

## Tab.1 Bewerber und Studierende nach Hochschule

Köpfe oder Fälle ?: Köpfe ; Semester: **SS 2010** ; Hörerstatus: Haupt/Neben/Zweithörer ; Status: Alle ohne Beurl. ; User: superx Stand: 13.12.2010

|       |                               |                                      |             | Bewerber |             |              |            |              |   |  |  |  |
|-------|-------------------------------|--------------------------------------|-------------|----------|-------------|--------------|------------|--------------|---|--|--|--|
| Ebene | Art der                       | Hochschule/Standort                  | mit vorges  | ngen     |             |              |            |              |   |  |  |  |
|       | Ebene                         | noensenuie, standort                 | Hauptantrag | in<br>%  | Hilfsantrag | in<br>%      | zugelassen | %            | € |  |  |  |
| 1     | 칱 Alle                        | Hochschulen                          |             |          |             |              |            |              | Ē |  |  |  |
|       | Summe<br>Trägerschaft         | Summe Staatlich                      | 1.323       |          | 477         | $\mathbf{D}$ | 952        | $\mathbf{D}$ |   |  |  |  |
|       | Anteil an<br>Studienanfängern | in v.Hd. d. Studienanfänger<br>insg. |             | 542,20   |             | 195,50       |            | 390,20       |   |  |  |  |

Hier wollen wir die 3 rot eingekreisten Ergebnisse validieren.

Den Wert von Haupt- und Hilfsantrag addieren wir zunächst: 1323 + 477 = 1800.

Nur für diesen Fall brauchen wir die Maske Bewerbungsprozess nach Studiengang aus dem ZUL-Modul (Pfad: Bewerbung, Zulassung -> Bewerbungsprozess nach Studiengang).

Es werden folgende Filter benötigt:

- Bewerberzählung: Alle
- Semester: SoSe 2010
- Studiengänge: anzeigen

## Bewerbungsprozess nach Studiengang

| Bewerb              | erzählung                      | g: Alle ; Seme           | ester: <b>SS</b> | 2010; 9  | Studien        | gänge: a | nzeigen  | ; User:        | super× | Stand: 2      | 8.01.20        | 010    |          |                |
|---------------------|--------------------------------|--------------------------|------------------|----------|----------------|----------|----------|----------------|--------|---------------|----------------|--------|----------|----------------|
|                     |                                |                          |                  |          |                |          |          |                |        |               |                |        |          |                |
| Ebene Art<br>d.Eben |                                |                          | Bewerbungen      |          | Zulassungen    |          | Annahmen |                |        | Einschreibung |                |        |          |                |
|                     | Art<br>d.Ebene                 | e <sup>Studiengang</sup> | gesamt           | weiblich | weibl.<br>in % | gesamt   | weiblich | weibl.<br>in % | gesamt | weiblich      | weibl.<br>in % | gesamt | weiblich | weibl.<br>in % |
| 1                   | `<br>Summe<br>Fach<br>(intern) | Fach (intern)            | 1.800,00         | 796,00   | 44,22          | 952,00   | 446,00   | 46,85          | 280,00 | 125,00        | 44,64          | 222,00 | 105,00   | 47,30          |

Die Summe sollte dem Wert der Spalte **Bewerbungen/gesamt** gleichen und der Wert *Zulassungen* aus der Tabelle 1 der Spalte **Zulassungen/gesamt**. In unserem Beispiel stimmen die Zahlen überein.

Um die Zahlen für den Hauptantrag und Hilfsantrag einzeln zu validieren, stellen Sie für Hauptantrag den Filter:

• Filter Zulassungen: nur Antragsnummer = 1

## Bewerbungsprozess nach Studiengang

Bewerberzählung: **Alle** ; Semester: **SS 2010** ; Studiengänge: **anzeigen** ; Filter Zulassungen: **nur Antragsnummer = 1** ; User: superx Stand: 28.01.2010

|       |                             |               | Bev      | werbunge | en             | Zu     | lassunge | n              | Α      | nnahmen  | 1              | Eins   |
|-------|-----------------------------|---------------|----------|----------|----------------|--------|----------|----------------|--------|----------|----------------|--------|
| Ebene | Art<br>d.Ebene              | Studiengang   | gesamt   | weiblich | weibl.<br>in % | gesamt | weiblich | weibl.<br>in % | gesamt | weiblich | weibl.<br>in % | gesamt |
| 1     | 🗎 Summe<br>Fach<br>(intern) | Fach (intern) | 1.323,00 | 591,00   | 44,67          | 932,00 | 437,00   | 46,89          | 276,00 | 123,00   | 44,57          | 218,00 |

und für Hilfsantrag den Filter:

• Filter Zulassungen: nur Antragsnummer > 1

#### Bewerbungsprozess nach Studiengang

|                                  | Bewerb<br><b>Antrag</b> | erzählung<br><b>snumme</b>  | : <b>Alle</b> ; Semes<br>r > <b>1</b> ; User: s | ster: <b>SS</b><br>uperx Sta | <b>2010</b> ; St<br>and: 28.01 | udienga<br>1.2010 | inge: <b>ar</b> | izeigen ; | Filter Z       | ulassung | en: <b>nur</b> |                |        |
|----------------------------------|-------------------------|-----------------------------|-------------------------------------------------|------------------------------|--------------------------------|-------------------|-----------------|-----------|----------------|----------|----------------|----------------|--------|
| Bewerbungen Zulassungen Annahmen |                         |                             |                                                 |                              |                                |                   |                 |           |                | Ein      |                |                |        |
|                                  | Ebene                   | Art<br>d.Ebene              | Studiengang                                     | gesamt                       | weiblich                       | weibl.<br>in %    | gesamt          | weiblich  | weibl.<br>in % | gesamt   | weiblich       | weibl.<br>in % | gesamt |
|                                  | 1                       | 🗋 Summe<br>Fach<br>(intern) | Fach (intern)                                   | 477,00                       | 205,00                         | 42,98             | 20,00           | 9,00      | 45,00          | 4,00     | 2,00           | 50,00          | 4,00   |

#### Studienanfänger

.

Bei Studienanfängern wird unterschieden zwischen dem Status *Erst- bzw. Neueinschreiber* und Studierenden im ersten Fachsemester. Im Folgenden werden zunächst die Erst- und Neueinschreiber sowie die Studierenden im 1. Studiensemester in Tabelle 1 validiert.

#### Tab.1 Bewerber und Studierende nach Hochschule

Köpfe oder Fälle ?: Köpfe ; Semester: **SS 2010** ; Hörerstatus: **Haupt/Neben/Zweithörer** ; Status: **Alle ohne Beurl.** ; User: superx Stand: 13.12.2010

|    |                        |         | Chu diana diana a             |              | Nachrichtlich                   |        |
|----|------------------------|---------|-------------------------------|--------------|---------------------------------|--------|
| ıg | elassen                | in<br>% | insges.<br>einschl.Praxissem. | in %         | Student im<br>1.<br>Studiensem. | in %   |
| 1  | 칱 Alle                 |         |                               |              |                                 |        |
|    | Summe<br>Trägerscha    | aft     | 244                           | $\mathbf{D}$ | 318                             | D      |
|    | Anteil an<br>Studienan | fängern |                               | 100,00       |                                 | 130,30 |

Für Studienanfänger insges. einschl. Praxissem. wählen wir folgende Filter (ab hier z. B. die SOS-MaskeStudierende pro Fachsemester benutzen):

- Abschluss: hier alle Abschlüsse bis auf Master auswählen
- Studienform: Erststudium
- Status: Einschreiber (Neu- und Ersteinschreiber)

Die Summe aller Studierenden (244) stimmt mit der Zahl der SpalteStudienanfänger insges. einschl. Praxissem. aus der Tabelle 1 überein.

## **Studierende pro Fachsemester**

Köpfe oder Fälle ?: Köpfe ; Semester: SS 2010 ; Abschluss: Bachelor, Diplom, Kein Abschl., Nicht zugeordnet ; Studienform: Erststudium(1) ; Hörerstatus: alle ; Status: Einschreiber (Neu- und Ersteinschr.) ; Filter Studierende: nur Hautp/Neben/Zweithörer ; Stichtag: Studierendenstatistik (Land) ; User: superx Stand: 25.07.2010

| Fach-<br>semester | Alle | Alle<br>Männer | Alle<br>Frauen | Deutsche | Deutsche<br>Männer | Deutsche<br>Frauen | Ausländer | Ausl.<br>Männer | Ausl.<br>Frauen |
|-------------------|------|----------------|----------------|----------|--------------------|--------------------|-----------|-----------------|-----------------|
| 1                 | 233  | 134            | 99             | 205      | 115                | 90                 | 28        | 19              | 9               |
| 2                 | 4    | 1              | 3              | 2        | 0                  | 2                  | 2         | 1               | 1               |
| 3                 | 4    | 1              | 3              | 3        | 1                  | 2                  | 1         | 0               | 1               |
| 4                 | 2    | 1              | 1              | 1        | 1                  | 0                  | 1         | 0               | 1               |
| 5                 | 1    | 1              | 0              | 1        | 1                  | 0                  | 0         | 0               | 0               |
|                   |      |                |                |          |                    |                    |           |                 |                 |
| Gesamt: 🌔         | 244  | 138            | 106            | 212      | 118                | 94                 | 32        | 20              | 12              |

Für Nachrichtlich Student im 1. Studiensem. wählen wir folgende Filter:

• bis Fachsemester: 1

# Studierende pro Fachsemester

Köpfe oder Fälle ?: Köpfe ; Semester: **SS 2010** ; Hörerstatus: **alle** ; Status: **Alle ohne Beurl.** ; bis Fachsemester: **1** ; Filter Studierende: **nur Hautp/Neben/Zweithörer** ; Stichtag: **Studierendenstatistik** (Land) ; User: superx Stand: 25.07.2010

| Fach-<br>semester | Alle | Alle<br>Männer | Alle<br>Frauen | Deutsche | Deutsche<br>Männer | Deutsche<br>Frauen | Ausländer | Ausl.<br>Männer | Ausl.<br>Frauen |
|-------------------|------|----------------|----------------|----------|--------------------|--------------------|-----------|-----------------|-----------------|
| 1                 | 318  | 186            | 132            | 288      | 166                | 122                | 30        | 20              | 10              |
|                   |      |                |                |          |                    |                    |           |                 |                 |
| Gesamt: 🌔         | 318  | 186            | 132            | 288      | 166                | 122                | 30        | 20              | 10              |

Dieser Wert sollte mit dem aus der Tabelle 1 der SpalteNachrichtlich Student im 1. Studiensem. übereinstimmen. In diesem Beispiel ist dies der Fall.

Studierende

## Tab.1 Bewerber und Studierende nach Hochschule

| Köpfe<br><b>Alle o</b> | Köpfe oder Fälle ?: Köpfe ; Semester: SS 2010 ; Hörerstatus: Haupt/Neben/Zweithörer ; Status: Alle ohne Beurl. ; User: superx Stand: 13.12.2010 |      |                 |         |                    |              |         |          |                              |         |                |               |
|------------------------|----------------------------------------------------------------------------------------------------|------|-----------------|---------|--------------------|--------------|---------|----------|------------------------------|---------|----------------|---------------|
| htlich                 |                                                                                                    |      |                 |         | 5                  | Studie       | erende  |          |                              |         |                |               |
| t im<br>sem. studiu    |                                                                                                    |      | ındst.<br>Idium | in<br>% | Aufbau-<br>Studium | in<br>%      | insges. | in %     | darunter<br>im<br>Praxissem. | in<br>% | Kontaktstudium | Studienkolleg |
| 1 칱 Alle               | e                                                                                                    |      |                 |         |                    |              |         |          |                              |         |                |               |
| Summe<br>Trägerschaft  |                                                                                                    |      | 2.226           |         | 246                | $\mathbf{)}$ | 2.472   |          | $\square$                    |         |                |               |
| Ante<br>Studie         | il an<br>Inanfäng                                                                                                    | gern |                 | 912,30  |                    | 100,80       |         | 1.013,10 |                              |         |                |               |

Für "grundst. Studium" wählen wir folgende Filter:

- Abschluss: hier alle Abschlüsse bis auf Master auswählen
- •

# **Studierende pro Fachsemester**

Köpfe oder Fälle ?: Köpfe ; Semester: SS 2010 ; Abschluss: Bachelor, Diplom, Kein Abschl., Nicht zugeordnet ; Hörerstatus: alle ; Status: Alle ohne Beurl. ; Filter Studierende: nur Hautp/Neben /Zweithörer ; Stichtag: Studierendenstatistik (Land) ; User: superx Stand: 25.07.2010

| Fach-<br>semester | Alle  | Alle<br>Männer | Alle<br>Frauen | Deutsche | Deutsche<br>Männer | Deutsche<br>Frauen | Ausländer | Ausl.<br>Männer | Ausl.<br>Frauen |
|-------------------|-------|----------------|----------------|----------|--------------------|--------------------|-----------|-----------------|-----------------|
| 1                 | 247   | 144            | 103            | 219      | 125                | 94                 | 28        | 19              | 9               |
| 2                 | 434   | 240            | 194            | 403      | 227                | 176                | 31        | 13              | 18              |
| 3                 | 195   | 103            | 92             | 176      | 96                 | 80                 | 19        | 7               | 12              |
| 4                 | 384   | 212            | 172            | 365      | 198                | 167                | 19        | 14              | 5               |
| 5                 | 180   | 91             | 89             | 163      | 83                 | 80                 | 17        | 8               | 9               |
| 6                 | 333   | 165            | 168            | 316      | 157                | 159                | 17        | 8               | 9               |
| 7                 | 160   | 89             | 71             | 142      | 79                 | 63                 | 18        | 10              | 8               |
| 8                 | 193   | 117            | 76             | 179      | 108                | 71                 | 14        | 9               | 5               |
| 9                 | 51    | 31             | 20             | 47       | 28                 | 19                 | 4         | 3               | 1               |
| 10                | 33    | 24             | 9              | 33       | 24                 | 9                  | 0         | 0               | 0               |
| 11                | 10    | 7              | 3              | 8        | 6                  | 2                  | 2         | 1               | 1               |
| 12                | 4     | 2              | 2              | 3        | 2                  | 1                  | 1         | 0               | 1               |
| 13                | 2     | 2              | 0              | 2        | 2                  | 0                  | 0         | 0               | 0               |
|                   |       |                |                |          |                    |                    |           |                 |                 |
| Gesamt: 🌔         | 2.226 | 1.227          | 999            | 2.056    | 1.135              | 921                | 170       | 92              | 78              |

Der rot eingekreiste Wert sollte dem aus der Tabelle 1 gleichen.

Für Aufbaustudium wählen wir folgende Filter:

- Abschluss: Master
- •

Köpfe oder Fälle ?: Köpfe ; Semester: **SS 2010** ; Abschluss: **Master** ; Hörerstatus: **alle** ; Status: **Alle ohne Beurl.** ; Filter Studierende: **nur Hautp/Neben/Zweithörer** ; Stichtag: **Studierendenstatistik (Land)** ; User: superx Stand: 25.07.2010

| Fach-<br>semester | Alle | Alle<br>Männer | Alle<br>Frauen | Deutsche | Deutsche<br>Männer | Deutsche<br>Frauen | Ausländer | Ausl.<br>Männer | Ausl.<br>Frauen |
|-------------------|------|----------------|----------------|----------|--------------------|--------------------|-----------|-----------------|-----------------|
| 1                 | 71   | 42             | 29             | 69       | 41                 | 28                 | 2         | 1               | 1               |
| 2                 | 95   | 55             | 40             | 89       | 52                 | 37                 | 6         | 3               | 3               |
| 3                 | 60   | 27             | 33             | 55       | 24                 | 31                 | 5         | 3               | 2               |
| 4                 | 17   | 11             | 6              | 13       | 9                  | 4                  | 4         | 2               | 2               |
| 5                 | 2    | 0              | 2              | 2        | 0                  | 2                  | 0         | 0               | 0               |
| 6                 | 1    | 1              | 0              | 1        | 1                  | 0                  | 0         | 0               | 0               |
|                   |      |                |                |          |                    |                    |           |                 |                 |
| Gesamt: 🌔         | 246  | 136            | 110            | 229      | 127                | 102                | 17        | 9               | 8               |

Der rot eingekreiste Wert sollte dem aus der Tabelle 1 gleichen.

Für **insges.** wählen wir keinen extra Filter.

(im Screenshot fehlt die Anzeige für Filter Filter Studierende = Nur Haupt/Neben/Zweithörer)

## **Studierende pro Fachsemester**

Köpfe oder Fälle ?: Köpfe ; Semester: **SS 2010** ; Hörerstatus: **alle** ; Status: **Alle ohne Beurl.** ; Stichtag: **Studierendenstatistik (Land)** ; User: superx Stand: 25.07.2010

| Fach-<br>semester | Alle  | Alle<br>Männer | Alle<br>Frauen | Deutsche | Deutsche<br>Männer | Deutsche<br>Frauen | Ausländer | Ausl.<br>Männer | Ausi.<br>Frauen |
|-------------------|-------|----------------|----------------|----------|--------------------|--------------------|-----------|-----------------|-----------------|
| 1                 | 318   | 186            | 132            | 288      | 166                | 122                | 30        | 20              | 10              |
| 2                 | 529   | 295            | 234            | 492      | 279                | 213                | 37        | 16              | 21              |
| 3                 | 255   | 130            | 125            | 231      | 120                | 111                | 24        | 10              | 14              |
| 4                 | 401   | 223            | 178            | 378      | 207                | 171                | 23        | 16              | 7               |
| 5                 | 182   | 91             | 91             | 165      | 83                 | 82                 | 17        | 8               | 9               |
| 6                 | 334   | 166            | 168            | 317      | 158                | 159                | 17        | 8               | 9               |
| 7                 | 160   | 89             | 71             | 142      | 79                 | 63                 | 18        | 10              | 8               |
| 8                 | 193   | 117            | 76             | 179      | 108                | 71                 | 14        | 9               | 5               |
| 9                 | 51    | 31             | 20             | 47       | 28                 | 19                 | 4         | 3               | 1               |
| 10                | 33    | 24             | 9              | 33       | 24                 | 9                  | 0         | 0               | 0               |
| 11                | 10    | 7              | 3              | 8        | 6                  | 2                  | 2         | 1               | 1               |
| 12                | 4     | 2              | 2              | 3        | 2                  | 1                  | 1         | 0               | 1               |
| 13                | 2     | 2              | 0              | 2        | 2                  | 0                  | 0         | 0               | 0               |
|                   |       |                |                |          |                    |                    |           |                 |                 |
| Gesamt: 🌔         | 2.472 | 1.363          | 1.109          | 2.285    | 1.262              | 1.023              | 187       | 101             | 86              |

Der rot eingekreiste Wert sollte dem aus der Tabelle 1 gleichen.

In den nächsten drei Spalten gibt es in dem Beispiel leider keine Zahlen. Daher hier nur noch die zusätzlichen Filtereinstellungen:

Für darunter im Praxissem. wählen wir folgende Filter:

• Studienart im Praxissemester (amtl.)

Für Kontaktstudium wählen wir folgende Filter:

• Studienform: Kontaktstudium(6)

Für Studienkolleg wählen wir folgende Filter:

Hörerstatus: Studienkollegiat (Amtl.)

#### Tabelle 2

Die Tabelle 2 ist in 2 Bereiche aufgeteilt: Bewerber und Hochschulzugangsberechtigung. Zuerst werden die Bewerber/-innen validiert.

## Tab.2 Bewerber und Studienanfänger nach HZB-Art

| Köpfe<br>super: | oder Fälle ?<br>x Stand: 13   | : <b>Köpfe</b> ; Semester<br>.12.2010 | : <b>SS 2010</b> ; | Hör     | erstatus: I | Haup    | t/Neben/2  | Zwei    | <b>thörer</b> ; Us              | er:     |
|-----------------|-------------------------------|---------------------------------------|--------------------|---------|-------------|---------|------------|---------|---------------------------------|---------|
|                 |                               |                                       |                    |         |             | Bewe    | erber      |         |                                 |         |
| Fhana           | Art der                       | Hochechulo /Standort                  | mit vorges         | chr.V   | oraussetzu  | ngen    |            |         |                                 |         |
| EDene           | Ebene                         | Hochschule/Standort                   | Hauptantrag        | in<br>% | Hilfsantrag | in<br>% | zugelassen | in<br>% | zugelassen<br>und<br>erschienen | in<br>% |
| 1               | 🗀 Alle                        | Hochschulen                           |                    |         |             |         |            |         |                                 |         |
|                 | Summe<br>Trägerschaft         | Summe Staatlich                       | 1.323              | D       | 477         | Ď       | 952        | D       | 222                             | D       |
|                 | Anteil an<br>Studienanfängern | in v.Hd. d. Studienanfänger<br>insg.  |                    | 595,90  |             | 214,90  |            | 428,80  |                                 | 100,00  |

Haupt-, Hilfsantrag und zugelassen kann anhand der Zahlen in Tabelle 1 verglichen werden, da es dort die selben Spalten gibt.

## Tab.1 Bewerber und Studierende nach Hochschule

Köpfe oder Fälle ?: Köpfe ; Semester: SS 2010 ; Hörerstatus: Haupt/Neben/Zweithörer ; Status: Alle ohne Beurl. ; User: superx Stand: 13.12.2010

|       | Art der                       |                                      | mit vorges  | chr V   | Bewerbe     | r       |            |         |
|-------|-------------------------------|--------------------------------------|-------------|---------|-------------|---------|------------|---------|
| Ebene | Ebene                         | Hochschule/Standort                  | Hauptantrag | in<br>% | Hilfsantrag | in<br>% | zugelassen | in<br>% |
| 1     | 칱 Alle                        | Hochschulen                          |             |         |             |         |            |         |
|       | Summe<br>Trägerschaft         | Summe Staatlich                      | 1.323       |         | 477         | D       | 952        | )       |
|       | Anteil an<br>Studienanfängern | in v.Hd. d. Studienanfänger<br>insg. |             | 542,20  |             | 195,50  |            | 390,20  |

Für die Spalte **zugelassen** und **erschienen**, erhält man den Vergleichswert aus der ZUL-Maske, welche auch für die Tabelle 1 schon oben benutzt wurde. Auch die Filtereinstellungen bleiben gleich:

- Bewerberzählung: Alle
- Semester: SoSe 2010
- Studiengänge: anzeigen
- Nur wird jetzt mit dem Wert Einschreibung/gesamt verglichen.

#### Bewerbungsprozess nach Studiengang

| Bewerb | erzählung                                    | g: <b>Alle</b> ; Seme | ster: <b>SS</b> | <b>2010</b> ; S | Studien        | gänge: a | nzeigen  | ; User:        | superx | Stand: 2 | 3.01.20        | 010    |           |                |
|--------|----------------------------------------------|-----------------------|-----------------|-----------------|----------------|----------|----------|----------------|--------|----------|----------------|--------|-----------|----------------|
|        |                                              |                       | Bew             | verbunge        | en             | Zul      | assunge  | n              | Ai     | nnahmer  | 1              | Eins   | schreibur | ng             |
| Ebene  | Art<br>d.Ebene                               | Studiengang           | gesamt          | weiblich        | weibl.<br>in % | gesamt   | weiblich | weibl.<br>in % | gesamt | weiblich | weibl.<br>in % | gesamt | weiblich  | weibl.<br>in % |
| 1      | <mark>``</mark><br>Summe<br>Fach<br>(intern) | Fach (intern)         | 1.800,00        | 796,00          | 44,22          | 952,00   | 446,00   | 46,85          | 280,00 | 125,00   | 44,64          | 222,00 | 105,00    | 47,30          |

Screenshot des zweiten Teils der Tabelle 2:

| ł | Köpfe oder<br>Superx Sta        | ·F<br>an | älle ?: <b>Kö</b><br>d: 13.12.2 | <b>i pf</b><br>20: | i <b>e</b> ; Semester:<br>10 | 5       | 5 <b>S 2010</b> ; Höi | re      | rstatus: <b>Hau</b> j | pt      | /Neben/Zwei                          | it      | hörer ;                         | U       | ser:                                            |         |                       |         |
|---|---------------------------------|----------|---------------------------------|--------------------|------------------------------|---------|-----------------------|---------|-----------------------|---------|--------------------------------------|---------|---------------------------------|---------|-------------------------------------------------|---------|-----------------------|---------|
|   |                                 |          |                                 |                    |                              |         | Hochschulzu           | ıga     | angsberechtigung      | l d     | er Studienanfänger                   | r       |                                 |         |                                                 |         |                       |         |
| 1 | zugelassen<br>und<br>erschienen | in<br>%  | aHR<br>Gymnasium                | in<br>%            | aHR<br>Fachgymnasium g       | in<br>% | fgHR<br>Fachgymnasium | in<br>% | FHR<br>Fachoberschule | in<br>% | FHR<br>Berufsfachschule <sub>o</sub> | in<br>% | aHR,<br>fgHR,<br>FHR<br>Ausland | in<br>% | aHR,<br>fgHR, FHR<br>Beruflich<br>Qualifizierte | in<br>% | Sonstige <sub>c</sub> | in<br>% |
| 1 | 🛍 Alle                          |          |                                 |                    |                              |         |                       |         |                       |         |                                      |         |                                 |         |                                                 |         |                       |         |
|   | Summe<br>Trägerschaft           |          | 62                              | D                  | 38                           | )       |                       | D       |                       | )       | 53                                   | )       | 15                              |         |                                                 | D       | 63                    | )       |

In dem zweiten Teil der Tabelle 2 addiert man alle hochschulzugangsberechtigten Studierenden und vergleicht diese mit der Zahl aus der Tabelle 1 der Spalte **Studienanfänger insges. einschl.Praxissem.** 62 + 38 + 0 + 11 + 53 + 15 + 2 + 63 = 244

## Tab.1 Bewerber und Studierende nach Hochschule

Köpfe oder Fälle ?: Köpfe ; Semester: SS 2010 ; Hörerstatus: Haupt/Neben/Zweithörer ; Status: Alle ohne Beurl. ; User: superx Stand: 13.12.2010

|    |                        | Studienanfä  | Charling ("                                      |              | Nachrichtlich                   |        |
|----|------------------------|--------------|--------------------------------------------------|--------------|---------------------------------|--------|
| IÇ | jelassen               | in<br>%      | studienanfanger<br>insges.<br>einschl.Praxissem. | in %         | Student im<br>1.<br>Studiensem. | in %   |
| 1  | 🗅 Alle                 |              |                                                  |              |                                 |        |
|    | Summe<br>Trägerscha    | aft          | 244                                              | $\mathbf{D}$ | 318                             |        |
|    | Anteil ar<br>Studienan | ı<br>fängern |                                                  | 100,00       |                                 | 130,30 |

Und die Zahl stimmt überein.

#### Tabelle 3

In der Tabelle 3 (in dem PDF**Semesterberichte** Tabelle 3a) können Sie die Summe des Grundst. Studium, des Aufbaustudiums und der Summe aus beiden validieren.

#### Tab.3 Studierende nach Fach und Hochschule

| Köpfe oder Fä<br><b>Staatlich</b> ; H | lle ?: Köpfe ; Semester:<br>ochschulart: Fachhochs | SS 2<br>schule | <b>010</b> ;<br>; Statu | Hörerstat<br>s: <b>Alle</b> | tus: I<br>ohne | laupt/<br>Beurl. | N <b>eben</b><br>; User: | / <b>Zweit</b><br>superx | <b>iörer</b> ;<br>Stand: | Trägerso<br>13.12.2 | haft:<br>010  |          |
|---------------------------------------|----------------------------------------------------|----------------|-------------------------|-----------------------------|----------------|------------------|--------------------------|--------------------------|--------------------------|---------------------|---------------|----------|
| Datensatz 1 - 30 v                    | on insgesamt 37 Sätzen 🕨                           |                |                         |                             |                |                  |                          |                          |                          |                     |               |          |
| Art der<br>Ebene                      | Studienbereich/Fach                                | FH<br>Aalen    | FH<br>Albst.            | FH<br>Bibera.               | FH<br>Essi.    | FH<br>Furtw.     | FH<br>Heilb.             | FH<br>Karlsr.            | FH<br>Konst.             | FH<br>Nürtin.       | FH<br>Offenb. | F<br>Pfo |
| Studienabschnitt                      | Summe Grundst. Studium                             |                | 2.226                   |                             |                |                  |                          |                          |                          |                     |               |          |
| Studienabschnit                       | t Summe Aufbaustudium                              |                | 246                     |                             |                |                  |                          |                          |                          |                     |               |          |
| Trägerschaft                          | Summe Staatliche<br>Hochschulen                    |                | 2.472                   |                             |                |                  |                          |                          |                          |                     |               |          |

Die drei Summen aus der Tabelle 3 können Sie einfach mit denen aus der Tabelle 1grundst. Studium, Aufbaustudium und insges. vergleichen.

#### Tab.1 Bewerber und Studierende nach Hochschule

Köpfe oder Fälle ?: Köpfe ; Semester: SS 2010 ; Hörerstatus: Haupt/Neben/Zweithörer ; Status: Alle ohne Beurl. ; User: superx Stand: 13.12.2010

| htlich |                |                   |            |                 |         | :                  | Studie  | erende  |          |                              |         |                |               |
|--------|----------------|-------------------|------------|-----------------|---------|--------------------|---------|---------|----------|------------------------------|---------|----------------|---------------|
| t      | im<br>em.      | in %              | gri<br>Sti | undst.<br>udium | in<br>% | Aufbau-<br>Studium | in<br>% | insges. | in %     | darunter<br>im<br>Praxissem. | in<br>% | Kontaktstudium | Studienkolleg |
| 1      | 칱 Alle         | e                 |            |                 |         |                    |         |         |          |                              |         |                |               |
|        | Sumi<br>Träger | me<br>rschaft     | (          | 2.226           | )       | 246                | D       | 2.472   |          |                              |         |                |               |
|        | Ante<br>Studie | il an<br>Inanfäng | gern       |                 | 912,30  |                    | 100,80  |         | 1.013,10 |                              |         |                |               |

#### Tabelle 4

(in dem PDF Semesterberichte Tabelle 4a)

In der Spalte Insgesamt finden Sie zwei Summenzeilen.

#### Tab.4 Studierende nach Fach und Trägerschaft

Köpfe oder Fälle ?: Köpfe ; Semester: **SS 2010** ; Hörerstatus: **Haupt/Neben/Zweithörer** ; Hochschulart: **Fachhochschule** ; Status: **Alle ohne Beurl.** ; User: superx Stand: 13.12.2010

Datensatz 1 - 30 von insgesamt 35 Sätzen 🕨

| Art der Ebene    | Studienbereich/Fach    | Staatl. | Öff.D.MWK | ÖD.n.MWK | Nichtst. | Insges | amt   |
|------------------|------------------------|---------|-----------|----------|----------|--------|-------|
| Studienabschnitt | Summe Grundst. Studium | 2,226   |           |          |          |        | 2.226 |
| Studienabschnitt | Summe Aufbaustudium    | 246     |           |          |          | (      | 246   |

Diese zwei Summen aus der Tabelle 4 können Sie wieder einfach mit denen aus der Tabelle **1grundst. Studium** und **Aufbaustudium** vergleichen.

## Tab.1 Bewerber und Studierende nach Hochschule

Köpfe oder Fälle ?: Köpfe ; Semester: SS 2010 ; Hörerstatus: Haupt/Neben/Zweithörer ; Status: Alle ohne Beurl. ; User: superx Stand: 13.12.2010

| htlich         |                    |            |                 |         |                   | Studie  | erende  |          |                              |         |                |               |
|----------------|--------------------|------------|-----------------|---------|-------------------|---------|---------|----------|------------------------------|---------|----------------|---------------|
| t im<br>Isem.  | in %               | gri<br>Sti | undst.<br>udium | in<br>% | Aufbau<br>Studiun | in<br>% | insges. | in %     | darunter<br>im<br>Praxissem. | in<br>% | Kontaktstudium | Studienkolleg |
| 1 칱 All        | е                  |            |                 |         |                   |         |         |          |                              |         |                |               |
| Sum<br>Träge   | ime<br>irschaft    | (          | 2.226           |         | 24                | 6       | 2.472   |          |                              |         |                |               |
| Ante<br>Studie | eil an<br>enanfäng | gern       |                 | 912,30  |                   | 100,80  |         | 1.013,10 |                              |         |                |               |

#### Tabelle 5

In der Tabelle 5 verhält es sich ähnlich wie in der Tabelle 3.

#### Datenpflege für die hochschulübergreifende Studierendenstatistik BaWue Tab.5 Studierende nach Fach und Fachsemester

Köpfe oder Fälle ?: Köpfe ; Semester: SS 2010 ; Hörerstatus: Haupt/Neben/Zweithörer ; Trägerschaft: Staatlich ; Hochschulart: Fachhochschule ; Status: Alle ohne Beurl. ; User: superx Stand: 13.12.2010

|                  |                                            |       | 1.          | 1     | 2.          | :     | 3.          | 4     | 4.          | 3     | 5.          | (     | 5.          |       | 7.          | 1     | 3.          | 9.+   | höher       | Sur   | nme         |
|------------------|--------------------------------------------|-------|-------------|-------|-------------|-------|-------------|-------|-------------|-------|-------------|-------|-------------|-------|-------------|-------|-------------|-------|-------------|-------|-------------|
| Ebene            | Studienbereich/Fach                        | insg. | o.<br>Prax. | insg. | o.<br>Prax. | insg. | o.<br>Prax. | insg. | o.<br>Prax. | insg. | o.<br>Prax. | insg. | o.<br>Prax. | insg. | o.<br>Prax. | insg. | o.<br>Prax. | insg. | o.<br>Prax. | insg. | o.<br>Prax. |
| Trägerschaft     | Staatliche Hochschulen                     |       |             |       |             |       |             |       |             |       |             |       |             |       |             |       |             |       |             |       |             |
| Studienabschnitt | Grundst. Studium                           |       |             |       |             |       |             |       |             |       |             |       |             |       |             |       |             |       |             |       |             |
| Fach (amtlich)   | Nachrichten-/Informationstechnik           | 29    | 29          | 39    | 39          | 5     | 5           | 36    | 35          | 4     | 1           | 29    | 27          | 12    | 11          | 24    | 24          | 20    | 20          | 198   | 191         |
| Fach (amtlich)   | Haushalts- und<br>Ernährungsvissenschaft   | 39    | 39          | 58    | 58          | 35    | 35          | 48    | 48          | 29    | 3           | 39    | 35          | 31    | 31          | 27    | 27          | 5     | 5           | 311   | 281         |
| Fach (amtlich)   | Wirtschaftsinformatik                      | 9     | 9           | 44    | 44          | 9     | 9           | 27    | 26          | 7     | 4           | 18    | 10          | 4     | 4           | 7     | 6           | 4     | 4           | 129   | 116         |
| Fach (amtlich)   | Maschinenbau/-wesen                        | 30    | 30          | 47    | 47          | 15    | 15          | 49    | 47          | 10    | 1           | 43    | 40          | 19    | 19          | 36    | 36          | 16    | 15          | 265   | 250         |
| Fach (amtlich)   | Textil- und<br>Bekleidungstechnik/-gewerbe | 32    | 32          | 48    | 48          | 15    | 15          | 43    | 39          | 21    | 1           | 44    | 35          | 14    | 14          | 16    | 16          | 8     | 8           | 241   | 208         |
| Fach (amtlich)   | Verfahrenstechnik                          | 18    | 18          | 54    | 52          | 21    | 21          | 41    | 41          | 19    | 1           | 48    | 44          | 21    | 20          | 31    | 31          | 6     | 6           | 259   | 234         |
| Fach (amtlich)   | Wirtsch.ing. mit ing.wiss.<br>Schwerpunkt  | 28    | 28          | 53    | 53          | 24    | 24          | 50    | 49          | 31    | 10          | 40    | 29          | 27    | 26          | 17    | 16          | 10    | 10          | 280   | 245         |
| Fach (amtlich)   | Facility Management                        |       |             | 32    | 32          |       |             | 40    | 40          | 2     | 1           | 19    | 14          | 3     | 3           | 11    | 11          | 8     | 8           | 115   | 109         |
| Fach (amtlich)   | BWL                                        | 62    | 62          | 59    | 59          | 71    | 71          | 50    | 49          | 57    | 12          | 53    | 41          | 29    | 29          | 24    | 24          | 23    | 23          | 428   | 370         |
| Studienabschnitt | Summe Grundst. Studium                     | 247   | 247         | 434   | 432         | 195   | 195         | 384   | 374         | 180   | 34          | 333   | 275         | 160   | 157         | 193   | 191         | 100   | 99          | 2.226 | 2.004       |
| Studienabschnitt | Aufbaustudium                              |       |             |       |             |       |             |       |             |       |             |       |             |       |             |       |             |       |             |       |             |
| Fach (amtlich)   | Biotechnologie                             | 13    | 13          | 16    | 16          | 11    | 11          | 6     | 6           | 2     | 2           |       |             |       |             |       |             |       |             | 48    | 48          |
| Fach (amtlich)   | Nachrichten-/Informationstechnik           | 1     | 1           | 16    | 16          | 7     | 7           | 3     | 3           |       |             | 1     | 1           |       |             |       |             |       |             | 28    | 28          |
| Fach (amtlich)   | Wirtschaftsinformatik                      | 19    | 19          |       |             | 2     | 2           | 1     | 1           |       |             |       |             |       |             |       |             |       |             | 22    | 22          |
| Fach (amtlich)   | Maschinenbau/-wesen                        |       |             | 13    | 13          |       |             |       |             |       |             |       |             |       |             |       |             |       |             | 13    | 13          |
| Fach (amtlich)   | Textil- und<br>Bekleidungstechnik/-gewerbe | 8     | 8           | 6     | 6           | 10    | 10          |       |             |       |             |       |             |       |             |       |             |       |             | 24    | 24          |
| Fach (amtlich)   | Wirtsch.ing. mit ing.wiss.<br>Schwerpunkt  | 14    | 14          | 13    | 13          | 10    | 10          | 7     | 7           |       |             |       |             |       |             |       |             |       |             | 44    | 44          |
| Fach (amtlich)   | Facility Management                        | 9     | 9           | 11    | 11          | 8     | 8           |       |             |       |             |       |             |       |             |       |             |       |             | 28    | 28          |
| Fach (amtlich)   | BWL                                        | 7     | 7           | 20    | 20          | 12    | 12          |       |             |       |             |       |             |       |             |       |             |       |             | 39    | 39          |
| Studienabschnitt | Summe Aufbaustudium                        | 71    | 71          | 95    | 95          | 60    | 60          | 17    | 17          | 2     | 2           | 1     | 1           | 0     | 0           | 0     | 0           | 0     | q           | 246   | 246         |
| Trägerschaft     | Summe Staatliche Hochschulen               | 318   | 318         | 529   | 527         | 255   | 255         | 401   | 391         | 182   | 36          | 334   | 276         | 160   | 157         | 193   | 191         | 100   | 9 (         | 2.472 | 2.250       |

Die drei Summen aus der Tabelle 5 können Sie einfach mit denen aus der Tabelle 1grundst. Studium, Aufbaustudium und insges. vergleichen.

## Tab.1 Bewerber und Studierende nach Hochschule

Köpfe oder Fälle ?: Köpfe ; Semester: SS 2010 ; Hörerstatus: Haupt/Neben/Zweithörer ; Status: Alle ohne Beurl. ; User: superx Stand: 13.12.2010

| htlich        |                    |            |                 |         |                    | Studie  | erende  |              |                              |         |                |               |
|---------------|--------------------|------------|-----------------|---------|--------------------|---------|---------|--------------|------------------------------|---------|----------------|---------------|
| t im<br>Isem. | in %               | gri<br>Sti | undst.<br>udium | in<br>% | Aufbau-<br>Studium | in<br>% | insges. | in %         | darunter<br>im<br>Praxissem. | in<br>% | Kontaktstudium | Studienkolleg |
| 1 칱 Al        | le                 |            |                 |         |                    |         |         |              |                              |         |                |               |
| Sum<br>Träge  | nme<br>erschaft    | (          | 2.226           |         | 246                | D       | 2.472   | $\mathbf{D}$ |                              |         |                |               |
| Ante<br>Studi | eil an<br>enanfäng | gern       |                 | 912,30  |                    | 100,80  |         | 1.013,10     |                              |         |                |               |

#### Tabelle 7

In der Tabelle 7 erhalten Sie eine Summe unten rechts in der Tabelle.

Semester: SS 2010 ; Trägerschaft: Staatlich ; Hochschulart: Fachhochschule ; User: superx Stand: 12.11.2010

| Datensatz | 1 | - | 56 | von | insgesamt | 56 | Sätzen. |
|-----------|---|---|----|-----|-----------|----|---------|

| Art der<br>Ebene | Studienbereich/Fach                         | FH<br>Aalen | FH<br>Albst. | HFT<br>Stuttg. | Summe<br>Staatl.<br>FH |
|------------------|---------------------------------------------|-------------|--------------|----------------|------------------------|
| Fach (amtlich)   | Textil- und<br>Bekleidungstechnik/-gewerbe  |             | 29           |                | 29                     |
| Studienbereich   | Maschinenbau/Verfahrenstechnik              |             | 48           |                | 48                     |
| Fach (amtlich)   | Mathematik                                  |             |              | 16             | 16                     |
| Studienbereich   | Mathematik                                  |             |              | 16             | 16                     |
| Fach (amtlich)   | Raumplanung                                 |             |              | 51             | 51                     |
| Studienbereich   | Raumplanung                                 |             |              | 51             | 51                     |
| Fach (amtlich)   | Facility Management                         |             | 25           |                | 25                     |
| Studienbereich   | Wirtschaftsingenieurwesen                   |             | 25           |                | 25                     |
| Fach (amtlich)   | BWL                                         |             | 103          | 1              | 104                    |
| Studienbereich   | Wirtschaftswissenschaften                   |             | 103          | 1              | 104                    |
| Fach (amtlich)   | Wirtsch.ing. mit ing.wiss.<br>Schwerpunkt   |             | 65           |                | 65                     |
| Studienbereich   | Wirtsch.ing. mit ingenieurwiss.<br>Schwerp. |             | 65           |                | 65                     |
| Studienabschnitt | Summe Aufbaustudium                         |             | 314          | 129            | 443                    |
| Trägerschaft     | Summe Staatliche<br>Hochschulen             |             | 1.820        | 602            | 2.422                  |

Diese Summe können Sie mit den 2 Summen der Spalten**Hauptantrag** und **Hilfsantrag** aus der Tabelle 1 validieren. Dazu müssen zunächst die beiden Zahlen addiert werden. 1775 + 647 = 2422. Diese Zahl jetzt mit der Summe aus Tabelle 7 vergleichen.

#### Tab.1 Bewerber und Studierende nach Hochschule

Köpfe oder Fälle ?: Köpfe ; Semester: SS 2010 ; Hörerstatus: Haupt/Neben/Zweithörer ; Status: Alle ohne Beurl. ; User: superx Stand: 12.11.2010

| Ebene | Art der                       | Hochschule / Standort                | mit vorges  | chr.V   | Bewerbe<br>praussetzun | r<br>Igen    |            |        | Studienanfänger    | in %   | Naci<br>Stu |
|-------|-------------------------------|--------------------------------------|-------------|---------|------------------------|--------------|------------|--------|--------------------|--------|-------------|
| LDene | Ebene                         | nochschule/ Standort                 | Hauptantrag | in<br>% | Hilfsantrag            | in<br>%      | zugelassen | %      | einschl.Praxissem. | m -70  | Stu         |
| 1     | 🛍 Alle                        | Hochschulen                          |             |         |                        |              |            |        |                    |        |             |
|       | Summe<br>Trägerschaft         | Summe Staatlich                      | 1.775       |         | 647                    | $\mathbf{>}$ | 1.377      |        | 974                |        |             |
|       | Anteil an<br>Studienanfängern | in v.Hd. d. Studienanfänger<br>insg. |             | 182,20  |                        | 66,40        |            | 141,40 |                    | 100,00 |             |

## Semesterberichte Päd. Hochschulen

#### Validierung Tabelle 1 Bewerbungen

Die Validierung der Tabelle 1 ist analog zu den Semesterberichten Fachhochschulen (Kap. 66).

Ausnahme ist die Zahl der Studienanfänger. Im Semesterbericht der PHen in Tab. 1 sind Studienanfänger ab dem KENN-Modul 0.9 definiert als Studierende mit Status *Erst- oder Neueinschreiber* im 1. Studiengang und im 1. Fach (="Köpfe"). Hier ein Beispiel:

Pädagogische Hochschule

#### 🔝 🞒 🗲 ? 🚺 🗾 🤜 🇰 Export: Druckversion XML PDF XLS Export als JasperReport-Template

## Tab. 1 Bewerbungen nach Abschlussgruppe und Status

| Abschlussgruppe                  | Hauptantrag | Hauptantrag<br>in % | Hilfsantrag | Hilfsantrag<br>in % | Bewerbungen | Zugelassen | Zugelassen<br>in % | Zulassungsquote<br>Hauptanträge<br>in % | Studienanfänger | Studienanfänger<br>in % | Zulassung<br>Ha |
|----------------------------------|-------------|---------------------|-------------|---------------------|-------------|------------|--------------------|-----------------------------------------|-----------------|-------------------------|-----------------|
| Bachelor                         | 10          | 100,00              |             |                     | 10          | 6          | 60,00              | 60,00                                   | 3               | 30,00                   |                 |
| Europa<br>Haupt-/Realschule/WHRS | 1           | 100,00              |             |                     | 1           | 1          | 100,00             | 100,00                                  | 1               | 100,00                  |                 |
| Grundschule                      | 640         | 62,93               | 377         | 37,07               | 1.017       | 195        | 19,17              | 28,44                                   | 79              | 7,77                    |                 |
| Hauptschule/Realschule/WHRS      | 372         | 48,19               | 400         | 51,81               | 772         | 294        | 38,08              | 71,77                                   | 128             | 16,58                   |                 |
| Master                           | 12          | 100,00              |             |                     | 12          | 9          | 75,00              | 75,00                                   | 5               | 41,67                   |                 |
| Sonderschule                     | 357         | 53,93               | 305         | 46,07               | 662         | 115        | 17,37              | 30,53                                   | 47              | 7,10                    |                 |
| Sonderschule Aufbau              | 23          | 100,00              |             |                     | 23          | 13         | 56,52              | 56,52                                   | 6               | 26,09                   |                 |
| §60 LHG                          | 27          | 100,00              |             |                     | 27          | 27         | 100,00             | 100,00                                  | 25              | 92,59                   |                 |
| Summe                            | 1.442       | 57,13               | 1.082       | 42,87               | 2.524       | 660        | 26,15              | 42,58                                   | 309             | 12,24                   |                 |

- 9 von insgesamt 9 Sä

Wir erhalten im SoSe 2013 insgesamt 309 Studienanfänger. Die folgende Abfrage in der Studierenden-Komponente reproduziert diese Zahl:

Erläuterung

sure the

📓 🔮 🦕 ? 🚺 🖲 🤜 🇰 Export: Druckversion XML PDF XLS Export als JasperReport-Template

Pädagogische Hochschule

## Einschreibungen (Zeitreihe)

| Semester Alle Alle Alle Alle Frauen anteil Deutsche Deutsche Männer Frauen Ausländer Mär | sl. Ausl.<br>ner Frauen |
|------------------------------------------------------------------------------------------|-------------------------|

| SS 2013 | 309 | 72 | 237 | 76,70 | 263 | 64 | 199 | 46 | 8 | 38 |
|---------|-----|----|-----|-------|-----|----|-----|----|---|----|
| Gesamt: | 309 | 72 | 237 | 76,70 | 263 | 64 | 199 | 46 | 8 | 38 |
|         |     |    |     |       |     |    |     |    |   |    |

Datensatz 1 - 3 von insgesamt 3 Sätzen.

Erläuterung

#### Validierung Tabelle 2-12 Studierende

Die Tabellen 2-12 arbeiten mit der gleichen Abfrage Studierende Pivottabelle und lassen sich exemplarisch an Tab. 5 validieren. Nehmen wir folgendes Ergebnis in KENN:

17

SNR .

🖫 🗃 🗲 ? 🛈 进 🎛 Export: Druckversion XML PDF XLS

Sie sind hier: Abfragen + Grunddaten und Kennzahlen + Semesterberichte + Pädagogische Hochschulen + Studierende Pivottabelle/Bericht erstellen + Datensätze/Studierende Pivottabelle

# Studierende Pivottabelle

Semester: **SS 2011** ; Hochschulart: **Päd. Hochschule** ; Status: **Alle ohne Exmatr.** ; ab Fachsemester: **1** ; Ausgabetabelle: **Tabelle 05: Studierende nach Hochschule, Ausländer, und Geschlecht (Köpfe, Fälle)** ; User: superx Stand: 16.11.2011

| Ebene | Hochschule       | Deutsch/Ausländer | Geschlecht | Fälle     | Köpfe    |
|-------|------------------|-------------------|------------|-----------|----------|
| 1     | 🗁 PH Ludwigsburg |                   |            | 17.462,00 | 4.953,00 |
| 2     |                  | A                 |            | 971,00    | 318,00   |
| 2     |                  | D                 |            | 16.491,00 | 4.635,00 |
| 1     | Gesamt Ergebnis  |                   |            | 17.462,00 | 4.953,00 |

Erläuterung

Superx-Projekt http://www.superx-projekt.de 22.11.2011

Um die Gesamtzahlen der Fälle zu validieren, wählen Sie z. B. die AbfrageAlter der Studierenden und wählen dort:

- Köpfe oder Fälle: "Fälle"
- Stichtag "Studierendenstatistik (Land)"
- Status: "Alle ohne Exmatrikulierte"
- Trennen nach: "Abschluss"
- •

🖫 🙆 🔄 🎦 🗓 📕 Export: Druckversion XML PDF XLS

Sie sind hier: Abfragen 🕨 Studierende, Prüfungen 🕨 Studierende 🕨 Alter der Studierenden/Bericht erstellen 🕨 Datensätze/Alter der Studierenden

# Alter der Studierenden

Köpfe oder Fälle ?: Fälle ; Stichtag: Studierendenstatistik (Land) ; Seit Semester: SS 2011 ; Bis Semester: SS 2011 ; Status: Alle ohne Exmatr. ; Hörerstatus: alle ; Trennen nach: Abschluss ; User: superx Stand: 15.09.2011

| Ebene | Art der Ebene                    | Studiengang                  | Gesamtzahl | Durchschnitt | <20 | 20-24  | 25-29 | 30-34 | 35-39 | 40-44 | 45-49 | 50-54 | 55-59 | >=60 |
|-------|----------------------------------|------------------------------|------------|--------------|-----|--------|-------|-------|-------|-------|-------|-------|-------|------|
| 1     | 🕝 Summe<br>Abschluss<br>(intern) | Abschlüsse (intern)          | 17.462,00  | 24,21        | 288 | 11.713 | 3.808 | 1.044 | 295   | 191   | 93    | 25    | 5     | 0    |
| 2     | Deschluss (intern)               | BA<br>Bildwiss./Lebensl.Lern | 86,00      | 23,34        | 5   | 60     | 15    | 1     | 2     | 2     | 1     | 0     | 0     | 0    |
| 2     | Deschluss (intern)               | BA Frühkindl.Bild.           | 308,00     | 24,72        | 5   | 211    | 51    | 21    | 6     | 5     | 7     | 2     | 0     | 0    |
| 2     | Deschluss (intern)               | BA<br>Frühkindl.BildInt.Mo   | 43,00      | 21,88        | 0   | 37     | 6     | 0     | 0     | 0     | 0     | 0     | 0     | 0    |
| 2     | Deschluss (intern)               | BA Kultur- u.<br>Medienbild. | 117,00     | 23,12        | 0   | 91     | 23    | 2     | 0     | 1     | 0     | 0     | 0     | 0    |
| 2     | Deschluss (intern)               | Befrist. Z. f. ausl. Stu.    | 58,00      | 21,53        | 2   | 52     | 4     | 0     | 0     | 0     | 0     | 0     | 0     | 0    |
| 2     | Deschluss (intern)               | Diplom Aufbau<br>Erziehungs. | 28,00      | 30,71        | 0   | 0      | 16    | 8     | 0     | 4     | 0     | 0     | 0     | 0    |
| 2     | Deschluss (intern)               | Diplom Erweiterungsst.       | 4,00       | 31,50        | 0   | 0      | 2     | 1     | 0     | 1     | 0     | 0     | 0     | 0    |
| 2     | Deschluss (intern)               | Diplom Erziehungswi.         | 1.276,00   | 26,99        | 0   | 432    | 592   | 164   | 36    | 32    | 12    | 8     | 0     | 0    |
| 2     | Deschluss (intern)               | LA Grund. Erw. PO 2003       | 57,00      | 26,19        | 0   | 27     | 21    | 4     | 3     | 2     | 0     | 0     | 0     | 0    |
| 2     | Deschluss (intern)               | LA Grund. PO 2003            | 4.996,00   | 23,44        | 136 | 3.732  | 776   | 208   | 72    | 52    | 20    | 0     | 0     | 0    |
| 2     | 칱 Abschluss                      | LA Grund. PO 98              | 3.00       | 36.00        | 0   | 0      | 0     | 0     | 2     | 0     | 0     | 0     | 0     | 0    |

Sie erhalten die gleiche Anzahl der Fälle insgesamt und in den Zeilen darunter können Sie Abschlüsse dann im Einzelnen vergleichen.

Falls Sie auch Matrikelnummern (Fälle) abgleichen wollen, können Sie auch direkt mit einer Selektion arbeiten, hier z. B. für das WiSe 2011/2012:

SELECT matrikel\_nr, // studiengang\_nr // fach\_nr as stgnr FROM sos\_stg\_aggr where stichtag=(select tid from sos\_stichtag where appl\_key='6') --Stichtag Studierendenstatistik (Land) and sem\_rueck\_beur\_ein=20112 --Semester 2011/2012 and kz\_rueck\_beur\_ein in (1,2,3,4) --alle ohne exmatr. order by 1,2 ;

Die Selektion listet die einzelnen Matrikelnummern und Studiengangnummern bzw. Fachnummern (Spalte stgnr in sospos) auf. Achten Sie dabei darauf, dass Sie im KENN-Modul nur dann die gleiche Zahl wie in obigem Select erhalten, wenn für das jeweilige Semester auch das Berechnen-Häkchen gesetzt ist.